# How to setup CAM1300/1301 Wireless Setting **Application Notes**

Version <1.0>

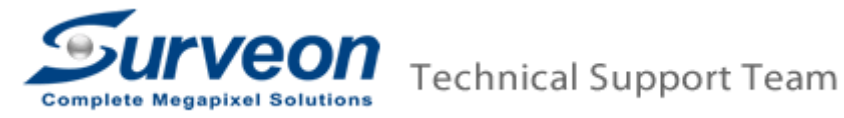

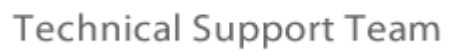

## Preface

The CAM1300 and CAM1301 can cooperate with Edimax wireless dongle to provide user wireless connection. User can follow this document to setup the wireless step by step.

## Prerequisites

- Wireless dongles supported: EDIMAX - EW-7711UAn EDIMAX - EW-7711USn EDIMAX - EW-7711UMn
- Wireless APs suggested:
   EDIMAX BR-6424n
   EDIMAX BR-6324nL
   EDIMAX BR-6225n
- Note: Only WEP (Wireless Encryption Protocol) is supported; WAP (Wireless Application Protocol)/WAP2 are not supported.

#### Procedures

Here we use **CAM1301** and **EW-7711UAn** for example.

1. Plug a wireless dongle into CAM13XX.

**Note**: Be sure to plug the dongle before providing power, so that the dongle can be turned on.

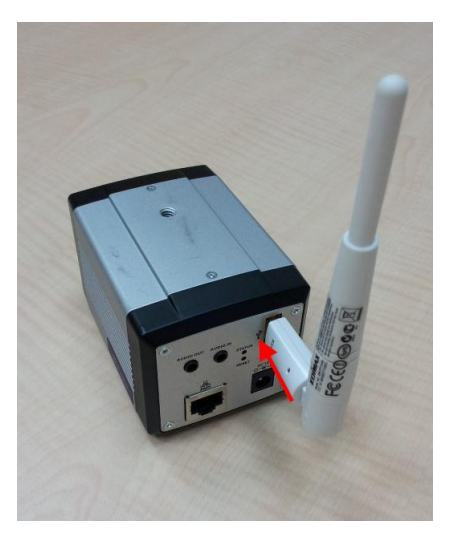

2. Plug in an internet cable and connect to the switch that your PC-VMS/SMR is connected.

**Note**: if the switch cannot support PoE to provide power, you may use a 12V/1.5A AC adapter to provide CAM1300/CAM1301 power.

3. Use VMS "Scan for Cameras" function to add the CAM1300/CAM1301.

| n For C | ameras        |        |               |          |   |          |         |         |
|---------|---------------|--------|---------------|----------|---|----------|---------|---------|
| tatus:  | Scan Complete |        |               |          |   |          |         |         |
|         |               |        |               |          |   |          |         | Reso    |
|         | Camera Name   | Status | IP Address    | Username |   | Password | Vendor  | Model   |
| A       | CAM2311       | New    | 172.18.10.173 | admin    | • | •••••    | Surveon | CAM2311 |
| 2       | CAM1301       | New    | 172.18.10.204 | admin    | • | ••••     | Surveon | CAM1301 |
| to 🗥    | CAM1300       | New    | 172.18.10.170 | admin    | • | •••••    | Surveon | CAM1300 |
|         | C4M2200       | Now    | 172 18 10 175 | admin    | - |          | Surveon | CAM2300 |

4. Right click on the CAM13XX. Go to Camera Settings -> General Camera Settings.

| Live View        | Pla          | ayback            | Setup           | 6 | 6             |                         |
|------------------|--------------|-------------------|-----------------|---|---------------|-------------------------|
| Device Browser 🙁 |              |                   |                 |   |               |                         |
| ⊡                |              |                   |                 | 1 | 1970- 1-01 00 |                         |
| I                | CAM1301      |                   | Camera Settings |   |               | General Camera Settings |
|                  |              | Image Adjustments |                 | • |               | Edit Camera             |
|                  |              | VI Settings       |                 | • |               | OSD Settings            |
|                  | PTZ Settings |                   | •               |   | Mask Settings |                         |
|                  |              | Delete Camera     |                 |   |               |                         |
|                  |              | Initi             | alize           |   | 100           |                         |

5. Click Go To Web Interface.

| General Camera Settings                                                                                                    |                               |
|----------------------------------------------------------------------------------------------------|-------------------------------|
| Basic  Auto-Assign IP Address  Use Following IP Address  IP Address  Subnet Mask Camera Port: 80 Stream Port: 6002 Information Camera Name: CAM1301 Description: | Icon<br>Icon:<br>Select Icon: |
|                                                                                                    | Import Icon:<br>Browse        |
|                                                                                                    | Go To Web Interface OK Cancel |

6. Input user name and password to log in.

|          |               | viogin.egi | ▼   * <del>/</del>   × | Bing |   |
|----------|---------------|------------|------------------------|------|---|
| 🏉 САМ130 | 1-00d0236017d | 6          |                        |      |   |
|          |               |            |                        |      |   |
|          |               |            |                        |      |   |
|          | ~             |            |                        |      |   |
| _        | Surveo        | on         |                        |      |   |
|          | User Name:    | admin      |                        |      |   |
|          | Bacoword      |            |                        |      |   |
|          | 1 455W010.    |            |                        |      | _ |
|          |               |            |                        |      |   |

7. Go to **Settings -> Network -> Wifi**. Check "Enable WiFi" box.

| Surveon                       |                        |
|-------------------------------|------------------------|
| Live View   Settings   Logout | Help                   |
| » General                     | Network > WiFi Setting |
| S Network                     | Network Setting        |
| Network Configuration         | Enable WiFi            |
| Port Settings                 | Search                 |
| UPnP                          | S SID                  |
| >Wifi                         |                        |
| ≫ Video & Audio               |                        |

8. Click "Search" button. Choose the AP then click "Connect" button.

| Network Setting |               |              |         |
|-----------------|---------------|--------------|---------|
| ✓ Enable WiFi   |               |              |         |
| Search          |               |              |         |
| SSID            | Security Mode | Encrypt Mode | Status  |
| МТ              | SHARED        | WEP          | all     |
| dlink           | SHARED        | WEP          | ail     |
| MOUNT-client    | SHARED        | WEP          | all     |
|                 | SHARED        | WEP          | all     |
|                 | SHARED        | WEP          | all     |
| surveon         | SHARED        | WEP          | al      |
|                 |               |              | Connect |

9. Input AP's password.

| WiFi Setting      |       |        |   |
|-------------------|-------|--------|---|
|                   |       |        |   |
| Password:         |       |        |   |
|                   |       |        |   |
| Confirm Password: | ••••• |        | ] |
|                   |       |        |   |
|                   |       |        |   |
|                   |       | Concol |   |
|                   | UK    | Jancer |   |
|                   |       |        |   |

10. Once you can see the WLan information data, the CAM13XX's Wifi is set up. Then you can use VMS to add this camera using the IP set to WLan. For the example here the IP set to WLan is 192.168.0.102.

#### Network > WiFi Setting

Network Setting

Enable WiFi

Search

| SSID                  | Security Mode | Encrypt Mode | Status |
|-----------------------|---------------|--------------|--------|
| dlink                 | SHARED        | WEP          | al     |
| МТ                    | SHARED        | WEP          | atl    |
|                       | SHARED        | WEP          | atl    |
| MOUNT-client          | SHARED        | WEP          | al     |
|                       | SHARED        | WEP          | all    |
| surveon               | SHARED        | WEP          | al     |
| airportthru           | OPEN          | NONE         | atl    |
| SAPIDO_RB-1632_c9e19d | SHARED        | WEP          | al     |

Connect

#### WLan Information

IP address: Subnet mask:

Default Gateway:

192.168.0.102 255.255.255.0 192.168.0.1